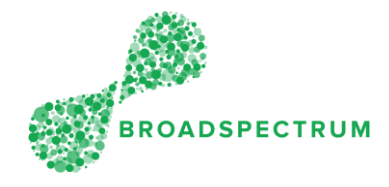

Broadspectrum has dispatched a work order. You can either accept or reject the work order.

## How to accept work order?

| Step | Instruction                                                                                                    | Screen                                                                                                    |  |  |  |  |  |  |  |  |  |
|------|----------------------------------------------------------------------------------------------------|----------------------------------------------------------------------------------------------------|--|--|--|--|--|--|--|--|--|
| 1.   | Open Google Chrome and go to<br><u>www.connect.broadspectrum.com</u> ,<br>enter your username and password,<br>then click 'Login'. | Broadspectrum                                                                                                    |  |  |  |  |  |  |  |  |  |
|      | Click the 'Accort or Princt' tile                                                                                                  | Username Password Password Login Lost password! Click here for Home Page.                                                                  |  |  |  |  |  |  |  |  |  |
| 2.   |                                                                                                    | B Book Home Home Home                                                                                                    |  |  |  |  |  |  |  |  |  |
|      |                                                                                                    | Accept Or Reject     Acknowledged     Made Safe     On-Site     On-Hold     Completed       Image: Site Site Site Site Site Site Site Site |  |  |  |  |  |  |  |  |  |
|      |                                                                                                    | Work Order<br>Manager                                                                                                    |  |  |  |  |  |  |  |  |  |
|      | If accepting one work order at a time, follow Step 3.                                                                              |                                                                                                    |  |  |  |  |  |  |  |  |  |
|      | If accepting more than one work order at a time, follow Step 7                                                                     |                                                                                                    |  |  |  |  |  |  |  |  |  |

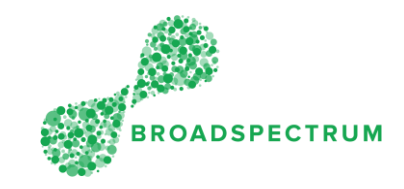

| 3. | Click on the work order number to accept. | Work Order Manager V                   |                  |            |                                         |                                                      |                                      |                           |                                                                         |                    |                    |   |
|----|-------------------------------------------|----------------------------------------|------------------|------------|-----------------------------------------|------------------------------------------------------|--------------------------------------|---------------------------|-------------------------------------------------------------------------|--------------------|--------------------|---|
|    |                                           | ^ case-sensitive search text           |                  |            |                                         |                                                      |                                      |                           |                                                                         |                    |                    |   |
|    |                                           | Items (5)                              |                  |            |                                         |                                                      |                                      |                           |                                                                         |                    | ît 🕲 🛓             |   |
|    |                                           |                                        | Work Order       | Op<br>atic | r Operation Status                      | Operation<br>Description                             | Customer<br>Priority                 | Customer Work<br>Category | Address                                                                 | Actual Onsite Date | Actual Onsite Time |   |
|    |                                           |                                        | 114642193        | 001        | 0 Dispatched                            | EU05.001=PLUMB<br>ING-GAS<br>HOTWATER<br>SYSTEM      | Routine                              | Requested                 | Pika Street, RAAF<br>BASE EDINBURGH<br>EDINBURGH 5111<br>SA AU          |                    | >                  | L |
|    |                                           |                                        | 114642540        | 001        | 0 Dispatched                            | EU03.006.001=FIR<br>E-<br>EXTINGUISHER,S<br>PRINKLER | Routine                              | Requested                 | MARINER ROAD,<br>RAAF BASE<br>EDINBURGH<br>EDINBURGH 5111<br>SA AU      |                    | >                  | L |
|    |                                           |                                        | 114642543        | 003        | 0 Dispatched                            | EU05.001=GEN-<br>CARP-<br>DOOR(NON-<br>AUTO),WINDOW, | Routine                              | Requested                 | Smithfield Avenue,<br>RAAF BASE<br>EDINBURGH<br>EDINBURGH 5111<br>SA AU |                    | >                  |   |
|    |                                           |                                        | 114642545        | 001        | 0 Dispatched                            | EU05.001=GEN-<br>LOCKSMITH,REPL<br>ACE LOCK          | Routine                              | Requested                 | SMITHFIELD<br>AVENUE, RAAF<br>BASE EDINBURGH<br>EDINBURGH 5111          |                    | >                  |   |
|    |                                           |                                        | 114642550        | 003        | 0 Dispatched                            | EU03.007.001=FU<br>EL-POL<br>REPAIRS(FUEL<br>TANK,   | Routine                              | Requested                 | SA AU<br>SMITHFIELD<br>AVENUE, RAAF<br>BASE EDINBURGH<br>EDINBURGH 5111 |                    | >                  |   |
|    |                                           |                                        |                  |            |                                         |                                                      |                                      |                           | SA AU                                                                   |                    |                    |   |
| 4. | Click on the operation to accept.         | 10000000000000000000000000000000000000 |                  |            |                                         | 114642193 / RAA                                      | Work Order                           | s ∽<br>DT WATER - TEST (  | ORDER                                                                   |                    |                    |   |
|    | Note: there could me more than            |                                        |                  |            |                                         |                                                      |                                      |                           |                                                                         |                    |                    |   |
|    | one operation to choose from. In          |                                        |                  | Customer R | ference: 100045369                      | 0                                                    |                                      |                           |                                                                         |                    |                    |   |
|    | this example, there is only Operation     |                                        | Cu               | Custome    | Priority: Routine<br>ategory: Requested |                                                      |                                      |                           |                                                                         |                    |                    |   |
|    | 10.                                       |                                        |                  | Functional | alpment: 10234033                       | V-EDP-0939-D0483-ES<br>Hot Water Unit-Electri        | HYHW - HEATED 1<br>cal-Domestic-No.0 | NATER IN 0939/D048        | 3                                                                       |                    |                    |   |
|    |                                           |                                        |                  | S          | e Name: RAAF Base                       | Edinburgh<br>RAAF BASE EDINBUR                       | GH EDINBURGH                         | 5111 SA AU                |                                                                         |                    |                    |   |
|    |                                           |                                        |                  |            | ocation:                                |                                                      |                                      |                           |                                                                         |                    |                    |   |
|    |                                           |                                        |                  |            |                                         |                                                      |                                      |                           |                                                                         |                    |                    |   |
|    |                                           | 1<br>OPE                               | 1<br>RATIONS ATT | ACHMENT    |                                         |                                                      |                                      |                           |                                                                         |                    |                    |   |
|    |                                           | Open                                   | ations (1)       |            |                                         |                                                      |                                      |                           |                                                                         |                    |                    |   |
|    |                                           | No.                                    | Description      | SI         | itus                                    | Resource Name                                        | Sched                                | uled Start Sci            | heduled Finish                                                          | SLA Start          | SLA Finish         |   |
|    |                                           | 10                                     | GAS HOTWA        | ren pi     | patched                                 | Cindy Jonquille                                      |                                      |                           |                                                                         |                    | >                  |   |
|    |                                           |                                        |                  |            |                                         |                                                      |                                      |                           |                                                                         |                    |                    | _ |
| 5. | Click the dropdown next to 'Status',      |                                        |                  |            |                                         |                                                      | EU05.001=                            | PLUMBING-G                | AS HOTWATEI                                                             | R SYSTEM - 1       | 14642193 10        |   |
|    | then select 'Acknowledged' to             |                                        |                  |            |                                         |                                                      |                                      |                           |                                                                         |                    |                    |   |
|    | accept the job.                           |                                        |                  |            |                                         |                                                      |                                      | Here                      | you are in                                                              | Operation          | ו 10               |   |
|    |                                           |                                        |                  | Schedule   | Current Sta                             | ime: 5/14/19,                                        | ed<br>6:08 AM                        | and<br>Dispa              | the operat<br>atched.                                                   | tion status        | is                 |   |
|    |                                           |                                        | 1                | Scheduled  | Finish Date & T                         | ime: 5/14/19,                                        | 7:44 AM                              |                           |                                                                         |                    |                    |   |
|    |                                           |                                        |                  | SL         | A Start Date & T                        | ime: 5/20/19,                                        | 3:37 PM                              |                           |                                                                         |                    |                    |   |
|    |                                           |                                        |                  | SLA        | Finish Date & T                         | ime: 6/10/19,<br>atus: <i>Enter Ne</i>               | 3:37 PM                              |                           |                                                                         |                    |                    |   |
|    |                                           |                                        |                  |            | Date / T                                | ime: Acknow                                          | ledged                               |                           |                                                                         |                    |                    |   |
|    |                                           |                                        | Wo               | rkOrder O  | peration Commo                          | ents: Rejecte                                        | d                                    |                           |                                                                         |                    |                    |   |
|    |                                           |                                        |                  |            |                                         |                                                      |                                      |                           |                                                                         |                    |                    |   |
|    |                                           | SE                                     | RVICES           | 0<br>SLA D | of 0                                    | 2<br>ATTACHME                                        | NTS                                  |                           |                                                                         |                    |                    |   |
|    |                                           | Lin                                    | e s              | ervice     |                                         |                                                      |                                      | Quantity Plar             | ned                                                                     | Comments           |                    |   |
|    |                                           | 10                                     | F                | 0027196    | VEEKDAY                                 |                                                      |                                      | 1.600 H                   |                                                                         | f                  |                    |   |
|    |                                           | 20                                     | N<br>3           | 0036471    | COST 51-100,4                           | UD                                                   |                                      | 1 EA                      |                                                                         | T                  |                    |   |

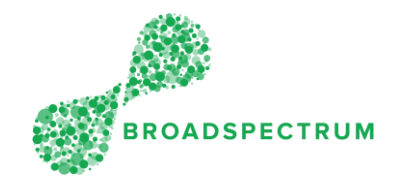

| 6. | Click 'Save'.                                                                                                    | EU05.001=PLUMBING-GAS HOTWATER SYSTEM - 114642193 - 10                                                                                                    |  |  |  |  |  |  |  |  |  |
|----|----------------------------------------------------------------------------------------------------|----------------------------------------------------------------------------------------------------|--|--|--|--|--|--|--|--|--|
|    |                                                                                                    | Current Status: Biopatched<br>Scheduled Sunt Date & Time: 514/35, 608 AM<br>Scheduled Finish Date & Time: 52/35, 3.37 M<br>Status: Stat Finish Date & Time: 50/35, 3.37 FM<br>Status: Stat Finish Date & Time: 1005/0319 15:19<br>Date / Time: 1005/0319 15:19 C<br>Status: 1005/0319 15:19 C                                                                                                    |  |  |  |  |  |  |  |  |  |
|    |                                                                                                    | 10 PLIMBER WEEKDAY 1.600 H                                                                                                    |  |  |  |  |  |  |  |  |  |
|    |                                                                                                    | 20 MATERALS COST 31-100,AUD 1EA 1                                                                                                    |  |  |  |  |  |  |  |  |  |
|    |                                                                                                    | Con Internet in the Internet in the Internet i |  |  |  |  |  |  |  |  |  |
|    | If accepting more than one work orde                                                                                                    | er at a time, follow Step 7.                                                                                                    |  |  |  |  |  |  |  |  |  |
| 7. | Click the selection box to select the<br>individual work orders to accept.<br><u>Tip</u> : You can also click on the Select<br>All selection box. | Work Order Manager ~           Dispatched O         O           Work Order Manager ~         Personnel Muniter         Rescurse Name         Contract Number           Operation Status         Field Worker         Created Date         Address         Max Results           Operation Status         Field Worker         Created Date         Address         Max Results           Operation Status         Field Worker         Created Date         Address         Max Results           View Order         Operation Status         Created Date         Address         Max Results           Exect         Status         Operation Status         Operation Status         Status         Operation Status                                                                                                    |  |  |  |  |  |  |  |  |  |
| 8. | Click 'Accept' and the operation<br>status will be changed from<br>'Dispatched' to 'Acknowledged'.                                                | Work Order Manager           Dispatched         O           Dispatched         Interme Reference *         Personnel Kunteer           Operation Status         Personnel Kunteer         Centract Name         Centract Name           Operation Status         Personnel Kunteer         Centract Name         Centract Name           Operation Status         Personnel Kunteer         Centract Name         Centract Name           Operation Status         Personnel Kunteer         Centract Name         Centract Name           Verw (%)         Personnel Kunteer         Centract Name         Centract Name           * - use exemptive search met         Personnel Kunteer         Centract Name         Centract Name           * - use exemptive search met         Personnel Contract Name         Resonneer         Centract Name           * - Use exemptive search met         Personnel Contract Name         Resonneer         Resonneer         Resonneer           * - State Contract Name         Resonneer         Resonneer         Resonneer         Resonneer         Resonneer           * - State Contract Name         Resonneer         Resonneer         Resonneer         Resonneer         Resonneer         Resonneer           * - State Contract Name         Resonneer         Resonneer         Resonneer                                                                                                    |  |  |  |  |  |  |  |  |  |

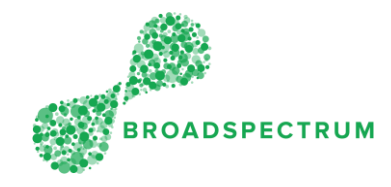

## How to reject work order?

| Step | Instruction                                                    | Screen                                                                                                    |  |  |  |  |  |  |  |  |
|------|----------------------------------------------------------------|----------------------------------------------------------------------------------------------------|--|--|--|--|--|--|--|--|
| 1.   | Open Google Chrome and go to<br>www.connect.broadspectrum.com, | ▶ Broadspectrum       ×       +         ←       →       C       ▲       https://id.breadspectrum.com/idp/SSO.saml2         Image: Strate Strate |  |  |  |  |  |  |  |  |
|      | enter your username and password,<br>then click 'Login'.       |                                                                                                    |  |  |  |  |  |  |  |  |
|      |                                                                |                                                                                                    |  |  |  |  |  |  |  |  |
| 2.   | Click the 'Accept or Reject' tile.                             | B Home<br>Work Orders Claims Information Admin                                                                                                    |  |  |  |  |  |  |  |  |
|      |                                                                | Accept Or Reject     Acknowledged     Made Safe     On-Site     On-Hold     Completed       Image: Solution State     Image: Solution State     Image: Solutiot                                                                                                    |  |  |  |  |  |  |  |  |
|      |                                                                | Work Order<br>Manager                                                                                                    |  |  |  |  |  |  |  |  |
| 3.   | Click on the work order number to                              | Work Order Manager ~                                                                                                    |  |  |  |  |  |  |  |  |
|      | reject.                                                        | ^ case-sentitive search text Terms (5)                                                                                                    |  |  |  |  |  |  |  |  |
|      |                                                                | Work Order         Oper Operation Status         Operation         Customer         Customer         Address         Actual Onsite Time           114642293         0010         Dispatched         EVG.001=PLUMB         Routine         Requested         Pix Street, RAAF         >                                                                                                    |  |  |  |  |  |  |  |  |
|      |                                                                | HOTWATER         EDIRBURG/051311           114642540         0010         Dispatched         E. U03.006.001-FIR         Routine         Requested         AAU           114642540         0010         Dispatched         E. U03.006.001-FIR         Routine         Requested         AAER BASE         >           ExtTMOUSHER.5         EXTMOUSHER.5         EDIRBURGH          >                                                                                                    |  |  |  |  |  |  |  |  |
|      |                                                                | PRINCLER EURBLANDERS 111<br>114642543 0010 Dispatched EURS 001-0EH- Routine Requested Routers ><br>CARP-<br>DOR(NON- EDRBURGH 5111<br>AUTO;MINGCOW, EDRBURGH 5111                                                                                                    |  |  |  |  |  |  |  |  |
|      |                                                                | 114642545         001D         Dispatched         EUX5.001.40EH-<br>LOCKSMTH.REPL<br>ACE LOCK         Requested         SMTHFELD<br>AVENUE, RAPE<br>ACE LOCK         >           DIMBURGH         EDMBURGH         EDMBURGH         EDMBURGH         >                                                                                                    |  |  |  |  |  |  |  |  |
|      |                                                                | 114642550         0010         Dispatched         EU01.007.001+FU         Requested         SMITHFIELD         >           LL POL         EL POL         EL POL         EL POL         YOTHUE         EL POL         YOTHUE         YOTHUE                                                                                                    |  |  |  |  |  |  |  |  |

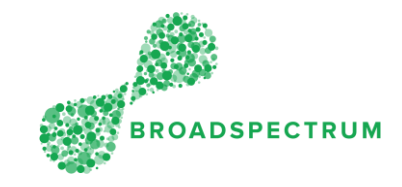

| 4  |                                       | Net Order 1                                                                                                    |  |  |  |  |  |  |
|----|---------------------------------------|----------------------------------------------------------------------------------------------------|--|--|--|--|--|--|
| 4. | Click on the operation.               | 114642193 / RAAF EU REPAIR HOT WATER - TEST ORDER                                                                      |  |  |  |  |  |  |
|    | Note: there could me more than        |                                                                                                    |  |  |  |  |  |  |
|    | one operation to choose from. In      | Customer Reference: 1000153990                                                                                         |  |  |  |  |  |  |
|    | this example, there is only Operation | Customer Priority: Routine                                                                                             |  |  |  |  |  |  |
|    | 10                                    | Customer Work Category: Requested<br>Functional Location: AU-DEF-CW-EDP-0939-D0483 ESHYHW - HEATED WATER IN 0939:D0483 |  |  |  |  |  |  |
|    | 10.                                   | Equipment: 10234033 - Hot Water Unit-Electrical-Domestic-No.01                                                         |  |  |  |  |  |  |
|    |                                       | Site Name: IVAA Base Eonburgh<br>Address: Pika Street, RAAF BASE EDINBURGH EDINBURGH 5111 SA AU                        |  |  |  |  |  |  |
|    |                                       | Location:                                                                                                    |  |  |  |  |  |  |
|    |                                       |                                                                                                    |  |  |  |  |  |  |
|    |                                       | 1 1<br>OPERATIONS ATTACHMENT                                                                                           |  |  |  |  |  |  |
|    |                                       | Corrations (1)                                                                                                    |  |  |  |  |  |  |
|    |                                       | No. Description Status Resource Name Scheduled Start Scheduled Finish SLA Start SLA Finish                             |  |  |  |  |  |  |
|    |                                       | EU05.001=PLUMBING-<br>10 GAS HOTWATER Bispatched Clindy Jonquille                                                      |  |  |  |  |  |  |
|    |                                       | 3121EW                                                                                                    |  |  |  |  |  |  |
| -  |                                       |                                                                                                    |  |  |  |  |  |  |
| 5. | Click the dropdown next to 'Status',  | EU05.001=PLUMBING-GAS HOTWATER SYSTEM - 114642193                                                                      |  |  |  |  |  |  |
|    | then select 'Rejected.                |                                                                                                    |  |  |  |  |  |  |
|    |                                       | Here you are in Operation 10                                                                                           |  |  |  |  |  |  |
|    |                                       | Current Status: Dispatched and the operation status is                                                                 |  |  |  |  |  |  |
|    |                                       | Scheduled Finish Date & Time: 5/14/19, 7:44 AM                                                                         |  |  |  |  |  |  |
|    |                                       | SLA Start Date & Time: 5/20/19, 3:37 PM                                                                                |  |  |  |  |  |  |
|    |                                       | SLA Finish Date & Time: 6/10/19, 3:37 PM                                                                               |  |  |  |  |  |  |
|    |                                       | *Status: Enter New Status                                                                                              |  |  |  |  |  |  |
|    |                                       | Date / Time: Acknowledged                                                                                              |  |  |  |  |  |  |
|    |                                       |                                                                                                    |  |  |  |  |  |  |
|    |                                       |                                                                                                    |  |  |  |  |  |  |
|    |                                       | 0 of 0 >> 2<br>SERVICES SLA DOCUMENTS ATTACHMENTS                                                                      |  |  |  |  |  |  |
|    |                                       | Line Camine Quantity Planned Commante                                                                                  |  |  |  |  |  |  |
|    |                                       | PLUMBER WEEKDAY                                                                                                    |  |  |  |  |  |  |
|    |                                       | 10 1.600 H                                                                                                    |  |  |  |  |  |  |
|    |                                       | MATERIALS COST 51-100,AUD 1 EA                                                                                         |  |  |  |  |  |  |
|    |                                       | 300304/1                                                                                                    |  |  |  |  |  |  |
| ٨  | You must enter a reason for           |                                                                                                    |  |  |  |  |  |  |
| 0. | rejecting the job Click the           | EU05.001=PLUMBING-GAS HOTWATER SYSTEM - 114642193 - 10                                                                 |  |  |  |  |  |  |
|    | drandown novit to (Bogson Code)       |                                                                                                    |  |  |  |  |  |  |
|    | dropdown next to Reason Code          | Common Exclusion Distributed                                                                                           |  |  |  |  |  |  |
|    | and select the reason.                | Scheduled Start Date & Time: 5/14/19, 6:00 AM                                                                          |  |  |  |  |  |  |
|    |                                       | Schedulted Finish Date & Time: 5/14/19, 7:44 AM<br>SLA Start Date & Time: 5/20/19, 3:37 PM                             |  |  |  |  |  |  |
|    |                                       | SLA Finish Date & Time: 6/10/19, 3:37 PM                                                                               |  |  |  |  |  |  |
|    |                                       | Date / Time: 1605/2019 15:31                                                                                           |  |  |  |  |  |  |
|    |                                       | WorkOrder Operation Comments:                                                                                          |  |  |  |  |  |  |
|    |                                       | Attending meetings Oct O 2 Manager Record                                                                              |  |  |  |  |  |  |
|    |                                       | SERVICES SLA DOCUMENTS ATTACHMENTS Material/Equipment Not Availab                                                      |  |  |  |  |  |  |
|    |                                       | Line Service Quantity Planned Comment<br>Do not cover this service                                                     |  |  |  |  |  |  |
|    |                                       | 10 30027196 Isotrett Skill                                                                                             |  |  |  |  |  |  |
|    |                                       | 20 MATERIALS COST \$1.100,AUD 1EA                                                                                      |  |  |  |  |  |  |
|    |                                       |                                                                                                    |  |  |  |  |  |  |
|    |                                       | Careet Sec                                                                                                    |  |  |  |  |  |  |
|    |                                       | _ :                                                                                                    |  |  |  |  |  |  |

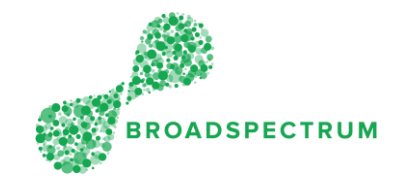

| 7. | Click 'Save'. | <        |                                                                                                    | EU05.001=PLU                                                                                                | IMBING-GAS HO   | TWATER SYSTEM - 114642193 - 10         | V A       |
|----|---------------|----------|----------------------------------------------------------------------------------------------------|----------------------------------------------------------------------------------------------------|-----------------|----------------------------------------|-----------|
|    |               |          | Current Status:<br>Scheduled Start Date & Time:<br>Scheduled Finish Date & Time:<br>SLA Start Date & Time:<br>SLA Finish Date & Time:<br>Bate Status:<br>Date / Time: T<br>WorkOrder Operation Comments: | Dispatched<br>5/14/19, 6:08 AM<br>5/14/19, 7:44 AM<br>5/20/19, 3:37 PM<br>Rejected 0<br>10/09/20/19 15:31 ( | >               | *Reason Coder Insufficient Resources V |           |
|    |               | SERVICES | 0 of 0 >> 2<br>SLA DOCUMENTS ATT                                                                                                    | TACHMENTS                                                                                                   |                 |                                        |           |
|    |               | Line     | Service                                                                                                    | Qu                                                                                                    | uantity Planned | Comments                               |           |
|    |               | 10       | PLUMBER WEEKDAY<br>30027196                                                                                                    | 1                                                                                                    | 1.600 H         | 6                                      |           |
|    |               | 20       | MATERIALS COST 51-100,AUD<br>30036471                                                                                                    | 1                                                                                                    | 1 EA            | 6                                      |           |
|    |               |          |                                                                                                    |                                                                                                    |                 |                                        | Cars Save |